# Anleitung - Router flashen - Ubiquiti

## Kompatible Geräte

- Ubiquiti Bullet M2
- Ubiquiti Nanostation Loco M2 XM
- Ubiquiti Nanostation Loco M5 XM
- Ubiquiti Nanostation Loco M2 XW
- Ubiquiti Nanostation Loco M5 XW
- Ubiquiti Nanostation M2 XM
- Ubiquiti Nanostation M5 XM
- Ubiquiti Nanostation M2 XW
- Ubiquiti Nanostation M5 XW
- Ubiquiti Picostation M2 nicht mehr erhältlich
- Ubiquiti Picostation M5 nicht mehr erhältlich
- Ubiquiti Rocket M2
- Ubiquiti Rocket M5
- Ubiquiti Unifi AP
- Ubiquiti Unifi AP LR
- Ubiquiti Unifi AP Pro
- Ubiquiti Unifi AP Outdoor

## Schritt 1: Einloggen in das UBNT Gerät

- Netzwerkeinstellungen des Rechners konfigurieren wie folgt:
  - IP Adresse: 192.168.1.21
  - Subnetzmaske: 255.255.255.0
- anschließend das UBNT Gerät mit dem Rechner verbinden

# (Achtung: nicht das Netzwerkkabel des Rechners in den PoE Port des UBNT Gerätes verbinden)

- Browser öffnen und folgende IP Adresse eingeben: http://192.168.1.20
- Auf der Startseite gibt man dem Gerät zuerst Benuternamen und ein password, default werte sind:
  - User: **ubnt**
  - $\circ~$  Password: **ubnt**

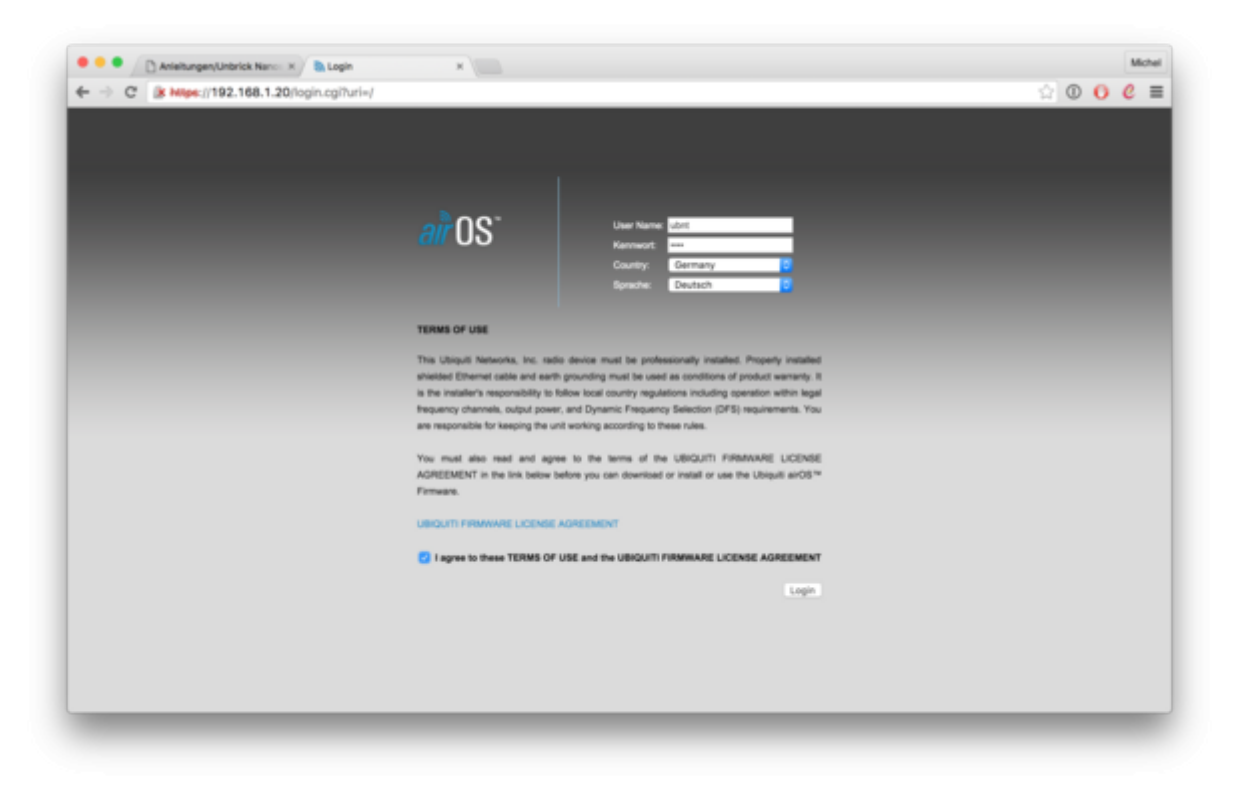

### Schritt 2: Auswählen der richtigen Firmware

Auf der Seite "Main" sieht man nun die Bezeichnung des Gerätes und auch die verwendete Hardwareversion sowie die aktuelle Firmwareversion. In unserem Beispiel:

- Model: Nanostation Loco M5
- Hardwareversion: XW (steht in Klammern hinter der Firmware)
- Firmwareversion: v.5.62 (XW)

Michel

Netz39 - https://wiki.netz39.de/

Bei Ubiquiti mit der Firmware AirOS XM.v5.6.X / XW.v5.6.X (oder neuer) kommt es zu Komplikationen. Ein direktes Einspielen der Freifunk Magdeburg Firmware (Version =< 0.36) ist NICHT MÖGLICH. Es ist notwendig bevor man die Freifunk Firmware oder OpenWRT aufspielt, zuerst ein Firmwaredowngrade auf die Version AirOS XM.v5.5.X oder XW.v5.5.X durchzuführen. Ohne diesen Firmwaredowngrade WIRD DAS GERÄT NICHT BOOTEN!

(Nutzer der Firmware 0.37 können diesen Schritt 2a direkt überspringen)

Die Hardwareversion des Gerätes befindet sich i.d.R. nicht auf der Verpackung, sondern ist nur direkt

Wenn dein Ubiquiti aktuell AirOS XM.v5.5.X oder AirOS XW.v5.5.X als Firmware verwendet oder du unsere aktuelle Firmware 0.37 einspielen möchtest, folge bitte diese Anleitung direkt ab dem **Schritt 2b**.

Je nach Hardwareversion deines Gerätes musst du nun die Firmware AirOS XM.v5.5.X oder AirOS XW.v5.5.X downloaden von der Herstellerseite.

- Download der Passenden Firmware AirOS XM.v5.5.X
  - Download AirOS XM.v5.5.10-u2.28005.150723.1358.bin for: AG-HP-2G16, AG-HP-5G23, AG-HP-5G27, AirGrid M2, AirGrid M5, AR, AR-HP, BM2HP, BM2-Ti, BM5HP, BM5-Ti, LiteStation M5, locoM2, locoM5, locoM9, M2, M3, M365, M5, M900, NB-2G18, NB-5G25, NBM3, NBM365, NBM9, NS2, NSM3, NSM365, NSM5, PBM10, PBM3, PBM5, Power AP N
  - Download AirOS XW.v5.5.10-u2.28005.150723.1358.bin, for: AG-HP-2G16, AG-HP-2G20, AG-HP-5G23, AG-HP-5G27, AirGrid M, AirGrid M2, AirGrid M5, locoM2, locoM5, locoM9, M2, M3, M365, M5, M900, NBE-M2-13, NBE-M5-16, NBE-M5-19, NSM2, NSM3, NSM365, NSM5, PBM3, PBM365, PBM5, RM2-Ti, RM5-Ti

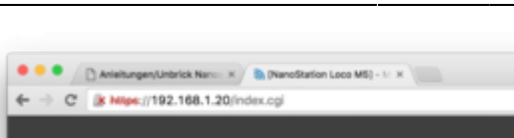

| NanoStation loco M5                                                                                                    |                                                                                           |                                                       | air                | 0S <sup>-</sup>                                                                                                    |
|----------------------------------------------------------------------------------------------------|-------------------------------------------------------------------------------------------|-------------------------------------------------------|--------------------|----------------------------------------------------------------------------------------------------|
| NK MAN W                                                                                                    | RELESS NETWORK ADVANCES                                                                   | D SERVICES SYSTEM                                     | Werkzeuge: C       | lomelden                                                                                                    |
| Status                                                                                                    |                                                                                           |                                                       |                    |                                                                                                    |
| Device Model:<br>Gerätename:<br>Networks                                                                                                    | NanoStation Loco M5<br>NanoStation Loco M5                                                | Basis MAC:<br>Signalstiinke:<br>Horizontal / Vantilak | Nicht verbunden    |                                                                                                    |
| Drahtlosmodus:<br>SSID                                                                                                    | Station<br>ubnt                                                                           | Rauschgrenze:<br>Obertregungs COQ                     |                    |                                                                                                    |
| Sicherheit:<br>Version:<br>Betriebszeit:<br>Detum:                                                                                                    | kene<br>v5.6.2 (NW)<br>00.22.06<br>2015-07-16 12:11:01                                    | TX/PX Plane:<br>airMAX                                |                    |                                                                                                    |
| Kanal / Prequenz:<br>Kanalbraha:<br>Prequency Band:<br>Enthermung:<br>TX/RX: Routes:<br>TX Poses:                                                                                                    | 115 / 5575 MHz (DF3)<br>20 MHz<br>5565 - 5585 MHz<br>0.7 Mellen (1.1 km)<br>292<br>17 dBm |                                                       |                    |                                                                                                    |
| WLAND MAC:<br>LAND MAC:<br>LAND:                                                                                                    | 44:D9:E7:70:18:85<br>44:D9:E7:70:18:85<br>100Mbps-Full                                    |                                                       |                    |                                                                                                    |
| Monitor Durol                                                                                                    | taata   Basis Informationen   Interlace<br>LANO                                           | s   ARP Tabelle   Bridge Tabelle                      | Routen   Protokoll |                                                                                                    |
| 7 (Ric 7, Histops<br>7 (Tr. 7 Johnps<br>7 (Tr. 7 Johnps<br>7 (Tr. 7 Johnps<br>7 (Tr. 7 Johnps<br>8 (Tr. 7 Johnps<br>8 (T |                                                                                           |                                                       |                    |                                                                                                    |
|                                                                                                    |                                                                                           |                                                       | Aktualisie         | and a second second sec |

in der Weboberfläche erkennbar.

Schritt 2a: Downgrad der AirOS Firmware

Nachdem du die Firmware auf deiner Festplatte gespeichert hast, gehe nun zur Seite "System" und klicke auf den Buttom "Datei auswählen" oben rechts.

| 8.1.20/system.cgi                        |                                                            | \$ O ( |
|------------------------------------------|------------------------------------------------------------|--------|
|                                          | a <sup>b</sup> 00 <sup>-</sup>                             |        |
| NanoStation loco M5                      | all us                                                     |        |
| MAIN WIRELESS NETWORK AD                 | VANCED SERVICES SYSTEM Werkzeuge: C Abmelden               |        |
| Firmware aktualisieren                   |                                                            |        |
| Firmwareversion: XWv5.6.2                | Upload Firmware: Datei autwählen Keine ausgewählt          |        |
| Build Number: 27929                      |                                                            |        |
| Check for Updates: 2 Aktiveren Check Now |                                                            |        |
| Gerät                                    | Date Settings                                              |        |
| Gerätename: NanoStation Loco M5          | Time Zone: (GMT) Western Europ S                           |        |
| Menüsprache: Deutsch                     | Start-Datum: Aktivieren                                    |        |
|                                          | Start-Datum:                                               |        |
| Benutzerkonten                           |                                                            |        |
| Administrator User Name: ubrit 0         |                                                            |        |
| Read-Only Account: Aktivieren            |                                                            |        |
| Verschiedenes                            | Standort                                                   |        |
| Reset Button: [7] 👩 Aktivieren           | Breitengrad:                                               |        |
|                                          | Längengrad:                                                |        |
|                                          | Obernehmen                                                 |        |
| Geriteverwaltung                         | Konfigurationsverwaltung                                   |        |
| Raboot Device: Neustart                  | Back Up Configuration: Herunterladen                       |        |
| Support Informationen: Herunterlader     | Konfiguration hochladen: Datei auswählen. Keine ausgewählt |        |
|                                          | Reset to Factory Defaults: Reset                           |        |

Hier wählst du nun das passende Image für dein Gerät aus, im Beispiel "AirOS XW.v5.5.10u2.28005.150723.1358.bin"

| m z s e                                                                                                    | <b>D</b>                                                                                                    | In chast framework                                                                 | ~                  |                   | A 0               | O Durbert                                           |
|----------------------------------------------------------------------------------------------------|----------------------------------------------------------------------------------------------------|------------------------------------------------------------------------------------|--------------------|-------------------|-------------------|-----------------------------------------------------|
|                                                                                                    |                                                                                                    | upre-rirmware                                                                      | Ų.                 |                   |                   | u, suchen                                           |
| Favoritan                                                                                                    | Name                                                                                                    |                                                                                    | v                  | Anderungsdatum    | Grist             | e Art                                               |
| Cropbox                                                                                                    | Anleitung_flash_openwrt                                                                                                    |                                                                                    |                    | Heute, 16:21      |                   | - Ordner                                            |
| i freitunk                                                                                                    | P 6.6.2                                                                                                    |                                                                                    |                    | 27.10.2015, 00:06 |                   | - Ordner                                            |
| m39vorstand                                                                                                    | 5 5.5.11                                                                                                    |                                                                                    |                    | Vorgestern, 16:52 |                   | - Croher                                            |
| Cloud Drive                                                                                                    | B.8.10                                                                                                    | 199 1968 Ma                                                                        |                    | Vorgestern, 16-50 |                   | <ul> <li>Ordner</li> <li>MacRi - Archite</li> </ul> |
| rt Programme                                                                                                    | www.s.s. 10-ez.28005.150                                                                                                    | 120.1000.001                                                                       |                    | 26.10.2016.23:35  | 205 But           | a TautEd umant                                      |
| Schreibtisch                                                                                                    | version-am                                                                                                    |                                                                                    |                    | 26.10.2015, 23:35 | 395 Byt           | e TextEd_ument                                      |
| Master_arbeit                                                                                                    | changelog-sw.txt                                                                                                    |                                                                                    |                    | 26.10.2015, 23:36 | 4.8               | B Reiner Text                                       |
| O Downloads                                                                                                    |                                                                                                    |                                                                                    |                    |                   |                   |                                                     |
| () Dokumente                                                                                                    |                                                                                                    |                                                                                    |                    |                   |                   |                                                     |
|                                                                                                    |                                                                                                    |                                                                                    |                    |                   |                   |                                                     |
| Ownite                                                                                                    |                                                                                                    |                                                                                    |                    |                   |                   |                                                     |
| Geräte                                                                                                    |                                                                                                    |                                                                                    |                    |                   |                   |                                                     |
| Ceráte<br>Entiente CD/DVD                                                                                                    |                                                                                                    |                                                                                    |                    |                   |                   |                                                     |
| Cerite Characterite CD/DVD Freigegeben                                                                                                    |                                                                                                    |                                                                                    |                    |                   |                   |                                                     |
| Ceräte<br>Entfernte CD/DVD<br>Freigegeben<br>E L                                                                                                    |                                                                                                    |                                                                                    |                    |                   |                   | and and the second                                  |
| Geräte<br>Childrente CD/DVD<br>Freigegeben                                                                                                    |                                                                                                    |                                                                                    |                    |                   | Abbr              | othen Öffnen                                        |
| Cerdite<br>C Enterne CD/DVD<br>Freigegeben<br>E Landerson Lander                                                                                                    | Read-Only Account: 🔿 Althirem                                                                                                    |                                                                                    |                    |                   | Abbri             | chen Öffnen                                         |
| Deräte © Enternis CD/DVD Freigegeben                                                                                                    | Raad-Only Account: 〇 Aktivienen<br>Varschiedenes                                                                                     | Standort                                                                           |                    |                   | Abbr              | chen Öffnen                                         |
| Deräte © Entierne CD/DVD Freigegeben                                                                                                    | Read-Only Account:  Addivienen Verschiedenes                                                                                         | Blandorf                                                                           |                    |                   | Abbri             | ichen Öffnen                                        |
| Geräte<br>Chetterete CD(DVD<br>Freigegeben<br>W Lass Anderson, A., Frei<br>Company, A., Frei<br>Company, A., Frei<br>Com | Read-Only Account: 📄 Aktivieren<br>Varschliedenes<br>Reset Button 🔊 💽 Aktivieren                                                     | Blandort                                                                           | 16                 |                   | Abbr              | ichen Öffnen                                        |
| Geräte © Enterner CO/OVD Fraigageben                                                                                                    | Read-Only Account: Aktivieren<br>Verschiedenes<br>Read Buton: (7) 🖉 Aktivieren                                                       | Blandorf<br>Breitenger<br>Längenge                                                 | 66                 |                   | Abbr              | ichen Öffnen                                        |
| Geräte © Traigageben Fraigageben                                                                                                    | Read-Only Account: 📄 Aktivieren<br>Verschliedenes<br>Read Buton: 🎮 💽 Aktivieren                                                      | Blandort<br>Bratager<br>Långenge                                                   | 56                 |                   | Abbr              | ichen Öttnen                                        |
| Geräne<br>© Entilentie CD(DVD<br>Freigegeben<br>W - Antonio A. e.                                                                                                    | Read-Only Account: Aktivieren<br>Verschliedenes<br>Read Button: (?) @Aktivieren                                                      | Blandort<br>Breitergn<br>Längengn                                                  | ad da              |                   | Abbri             | ichen 🦲 Öttnen                                      |
| Gardie © Torkerste CD(OVD Freigegeben                                                                                                    | Read-Only Account () Attivienen<br>Verschliedenes<br>Read Button (?) () Aktivienen                                                   | Blandort<br>Breiterge<br>Längenge                                                  | ad                 |                   | Abbri             | ichen Öttnen                                        |
| Gerlie<br>© Entirense CO(DVID<br>Finigegeben<br>Se                                                                                                    | Read-Only Account: O Atdivienen<br>Verschliedenes<br>Read Button: (?) @ Atdivienen<br>Gerätevenveihung                               | Blandort<br>Breitenge<br>Långenge<br>Konfigurationevenve                           | at                 |                   | Abbr<br>Otemetree | chen Öttnen                                         |
| Oerlie                                                                                                    | Read-Only Account: Activienen<br>Verschliedenes<br>Read Button: (?) Activienen<br>Gerittevenweitung<br>Rebot Derice: <u>Neutian.</u> | Standort<br>Breitenge<br>Längenge<br>Konfligurationsverset<br>Back Lip Configurati | ad<br>ad<br>altung | PL                | Abbr              | ichen Öttnen                                        |

Anschließend musst du für das Downgrade der Firmware auf AirOS XM.v5.5.X / AirOS XW.v5.5.X auf den Button "Absenden" klicken.

| E /1 O |
|--------|
| 2/T0   |

| C (k https:/ | //192.168.1.20/system.cgi                 |                                                             | ☆ © <b>(</b> ) |
|--------------|-------------------------------------------|-------------------------------------------------------------|----------------|
|              |                                           | - <sup>2</sup> 00 <sup>-</sup>                              |                |
|              | NanoStation ICCO M5                       | <i>all</i> 02                                               |                |
|              | MAIN WIFELESS NETWORK ADV                 | ANCED SERVICES SYSTEM Werkzeuge: C Abmelden                 |                |
|              | Firmware aktualisieren                    |                                                             |                |
|              | Firmwareversion: XW.v5.6.2                | Upload Firmware: Datei auswählen XW.x5.5.11358.bin Absenden |                |
|              | Build Number: 27929                       |                                                             |                |
|              | Check for Updates: 🛃 Aktiviaren Check Now |                                                             |                |
|              | Gerill                                    | Date Settings                                               |                |
|              | Gerältename: NanoStation Loco MS          | Time Zone: (GMT) Western Europ                              |                |
|              | Menüsprache: Deutsch                      | Start-Datum: Aktivieren                                     |                |
|              |                                           | Start-Datum:                                                |                |
|              | Benufzerkonten                            |                                                             |                |
|              | Administrator User Name: ubrit 01,        |                                                             |                |
|              | Read-Only Account: Aktivieren             |                                                             |                |
|              | Verschiedenes                             | Standort                                                    |                |
|              | Resat Button: 💌 🚺 Aktivieren              | Breitensrad                                                 |                |
|              |                                           | Längengrad:                                                 |                |
|              |                                           |                                                             |                |
|              |                                           | Obernehmen                                                  |                |
|              |                                           |                                                             |                |
|              | Geräfteverwahlung                         | Konfigurationsverwaltung                                    |                |
|              | Raboot Device: Neustart                   | Back Up Configuration: Herunterladen                        |                |
|              | Support Informationen: Herunterlader      | Konfiguration hochiadem: Datel auswählen Keine ausgewählt   |                |
|              |                                           | Reset to Factory Defaults: Reset                            |                |

Jetzt wird die Firmware von deinem PC auf das UBNT Gerät geladen.

| 8.1.20/system.cgi                                        |                                                                |
|----------------------------------------------------------|----------------------------------------------------------------|
|                                                          | - <sup>b</sup> 00°                                             |
|                                                          | airus                                                          |
| MAIN WRELESS AETWOR                                      | K ADVANCED SERVICES SYSTEM Wenzeuge: C Abraiden                |
| Firmware aktualisieren                                   |                                                                |
| Firmwarevenion: XW v5.6.2<br>Build Number: 27929         | Upload Firmware: Datel auswitchen: XW of 5.11388.pm. Absender: |
| Check for Updates.                                       | New .                                                          |
| Gerik                                                    | Date Settings                                                  |
| Geritename: Nanofitation Laco MS<br>Menikenante: Des Pli | Time Zone: (GMT) Western Europ                                 |
| Benutzerkonten                                           |                                                                |
|                                                          |                                                                |
| Administrator User Name: subrit                          |                                                                |
| Versitie fores                                           | Rended                                                         |
|                                                          |                                                                |
| Reset Button: [7] 🐻 Aktivieren                           | Bretergrad                                                     |
|                                                          | Längengradt                                                    |
|                                                          | Demetree                                                       |
|                                                          |                                                                |
| Geräteverwaltung                                         | Konfigurationsverweitung                                       |
| Rebot Device Neustart                                    | Back Up Configuration: Henunterladen                           |
| Support Informationen: Herunterlader                     | Konfiguration hochladen: Datei auswählen Keine ausgewählt      |
|                                                          | Result to Factory Defaults Result.                             |

Mit dem klicken auf "Update" wird nun die Fireware geladen.

| C 8 Hitps://192.168.1.20/system.cgi |                                     | <u>ନ</u>                                                                                                    |
|-------------------------------------|-------------------------------------|----------------------------------------------------------------------------------------------------|
| Mana Pastian Inc. 240               |                                     | 20 10                                                                                                    |
| Nanostation Oco Mo                  |                                     | Variation and American                                                                                          |
| MAIN BIPELES                        | IS NETWORK ADVANCED SERVICES STSTEM | The second second second second second second second second second second second second second second second se |
| Version der hochgeladenen Firmwart  | e: XW.v5.5.10-u2.28005.150723.1358  | Update Verwerfen                                                                                                |
| Firmware aktualisieren              |                                     |                                                                                                    |
| Firmwareversion: XW.v5              | 4.2 Upload Firmware: Dotel au       | wählen Keine ausgewählt                                                                                         |
| Build Number: 27829                 |                                     |                                                                                                    |
| Check for Updates: 👩 Ax             | dvieren Check Now                   |                                                                                                    |
| Geritt                              | Date Settings                       |                                                                                                    |
| Gerätename: Nanot                   | Station Loco MS Time Zone: (GMT) W  | estern Europ. 😑                                                                                                 |
| Menüsprache: Deut                   | Isch 📴 Start-Datum: 🗌 Aktivie       | nen .                                                                                                    |
|                                     | Start-Datum:                        |                                                                                                    |
| Benutzerkonten                      |                                     |                                                                                                    |
| Administrator User Name: ubrit      | 0                                   |                                                                                                    |
| Read-Only Account: A                | divieren.                           |                                                                                                    |
| Verschiedenes                       | Sitendort                           |                                                                                                    |
| Reset Button 💌 🛃 Ak                 | dvieren Breitengrad                 |                                                                                                    |
|                                     | Längengrad:                         |                                                                                                    |
|                                     |                                     | Obernahman                                                                                                    |
|                                     |                                     |                                                                                                    |
| Gerätzverwaltung                    | Konfigurationsverwaitung            |                                                                                                    |
| Rebot Device New                    | start Back Up Conference Hasurtan   | laden                                                                                                    |

Der Updatevorgang dauert in der Regel 1-2 Minuten.

| Firmware aktualisieren                                                                                                    |  |
|----------------------------------------------------------------------------------------------------|--|
| Die Firmware wird aktualisiert.<br>Dieser Vorgang dauert einige Minuten -<br>das Gerät während dem Update NICHT VOM STROM TRENNEN! |  |
|                                                                                                    |  |
| Close                                                                                                    |  |
|                                                                                                    |  |
|                                                                                                    |  |
|                                                                                                    |  |
|                                                                                                    |  |
|                                                                                                    |  |

#### Schritt 2b: Einspielen der Freifunk Firmware

Wie bereits in Schritt 1 beschrieben musst du dich nach dem Eingeben der Logindaten unter der http://192.168.1.20 anmelden.

| Arielburgen,Unbrick Nanco H     B Lopin     C    K Nilee: //192.168.1.20/looin.col/bur | *                    |  |
|----------------------------------------------------------------------------------------|----------------------|--|
|                                                                                        | land an an early for |  |
|                                                                                        |                      |  |
|                                                                                        |                      |  |
|                                                                                        |                      |  |
|                                                                                        | (Login)              |  |
|                                                                                        |                      |  |
|                                                                                        |                      |  |
|                                                                                        |                      |  |
|                                                                                        |                      |  |
|                                                                                        |                      |  |
|                                                                                        |                      |  |
|                                                                                        |                      |  |
|                                                                                        |                      |  |

Auf der Seite "System" sieht man nun die Bezeichnung des Gerätes und auch die verwendete Hardwareversion sowie die aktuelle Firmwareversion. In unserem Beispiel:

- Model: Nanostation Loco M5
- Hardwareversion: XW (steht in Klammern hinter der Firmware)
- FirmwareversioN: v.5.5.10 (XW)

Mit dem oben rechts kann man nun die Freifunk-Firmware mit dem Button "Datei auswählen" hochladen.

Bitte beachte die Hardwareversion der Geräte. Die passende Firmware findest du unter https://md.freifunk.net/mitmachen/firmware/.

| <br>                                     |                                                            |  |
|------------------------------------------|------------------------------------------------------------|--|
| NanoStation ICCO M5                      | air OS                                                     |  |
| MAIN WIRELESS NETWORK                    | ADVANCED SERVICES SYSTEM Werkpruge: C Abmelden             |  |
| Firmware aktualisieren                   |                                                            |  |
| Firmwarevension: XW x5.5.10-u2           | Upload Firmware: Datel auswählen Keine ausgewählt.         |  |
| Build Number: 28005                      |                                                            |  |
| Check for Updales: C Adduleran Check Nor |                                                            |  |
| Gerät                                    | Date Settings                                              |  |
| Gerillename: NanoStation Loco M5         | Time Zone: (DMT) Western Europ-                            |  |
| Menüsprache: Deutsch                     | Start-Datum: Attivieren                                    |  |
|                                          | Start-Datum:                                               |  |
| Benutzerkonten                           |                                                            |  |
|                                          |                                                            |  |
| Administrator Benutzemame: ubnt          | 9                                                          |  |
| Read-Only Account. Aldweren              |                                                            |  |
| Verschiedenes                            | Standort                                                   |  |
| Reset Button: 17 27 Aktivieren           | Breiterorad                                                |  |
|                                          | Längengrad:                                                |  |
|                                          |                                                            |  |
|                                          | Obernehmen                                                 |  |
|                                          |                                                            |  |
| Geräteverwaltung                         | Konfigurationsverwaltung                                   |  |
| Reboot Device: Neustart                  | Back Up Configuration: Herunterladen                       |  |
| Support Info: Herunterlader              | Konfiguration hochladen: Datel auswählen Keine ausgewählt. |  |
|                                          | Basat to Earton Data day Basat                             |  |

Hier wählst du nun das passende Image für dein Gerät aus, im Beispiel "gluon-ffmd-0.33-ubiquiti-locom-xw.bin" für unsere Nanostation Loco M5 (XW).

|                  | 1.20/system.cgi                                                                                                    |                                                                          |                                                                                          |                   |            |         | \$ C        |
|------------------|----------------------------------------------------------------------------------------------------|--------------------------------------------------------------------------|------------------------------------------------------------------------------------------|-------------------|------------|---------|-------------|
|                  | :                                                                                                    | 0.33                                                                     | 0                                                                                        |                   |            |         | Q, Suchen   |
| Name             |                                                                                                    |                                                                          | ÷                                                                                        | Anderungsdatum    |            | Größe   | Art         |
| P gluon-fimd-0.1 | 3-ubiguiti-picostation-m.bin                                                                                                    |                                                                          |                                                                                          | 09.09.2015.21:44  |            | 3.4 MB  | MacBiArchiv |
| P gluon-ftmd-0.1 | 13-ubiguiti-loco-m.bin                                                                                                    |                                                                          |                                                                                          | 06.11.2015, 12:44 |            | 3,4 MB  | MacBiArchiv |
| gluon-ftmd-0.1   | 13-ubiquiti-loco-m-ww.bin                                                                                                    |                                                                          |                                                                                          | 06.11.2015, 12:44 |            | 3,4 MB  | MacBiArchiv |
| P gluon-find-0.3 | 13-ubiquiti-bullet-m.bin                                                                                                    |                                                                          |                                                                                          | 09.09.2015, 21:44 |            | 3,4 MB  | MacBiArchiv |
| gluon-fimd-0.3   | 13-tp-link-tl-wr1043n-nd-v2.bin                                                                                                    |                                                                          |                                                                                          | 02.10.2015, 13:13 |            | 8,1 MB  | MacBiArchiv |
| B gluon-fimd-0.1 | 13-tp-link-tl-wr841n-nd-v9.bin                                                                                                    |                                                                          |                                                                                          | 06.11.2015, 10:21 |            | 3,9 MB  | MacBiArchiv |
| guon-rino-o      | la-g-ank-o-wilki tin-no-villarin                                                                                                    |                                                                          |                                                                                          | 00.11.2010, 10:21 |            | 3,9 100 | MacolArcriv |
|                  |                                                                                                    |                                                                          |                                                                                          |                   |            | Abbrech | en Öffnen   |
|                  | Read-Only Account 📄 Aldhieren<br>Verschiedenes                                                                                                    | Standort                                                                 |                                                                                          |                   |            |         |             |
|                  | Read-Only Account 🔄 Aldhieren<br>Verschliedenes<br>Reset Button: [7] 👩 Aldhieren                                                                                                   | Standort                                                                 | ilengrad                                                                                 |                   |            |         |             |
|                  | Read-Only Account C Aktivieren<br>Verschliedenes<br>Reset Button: [7] 🚺 Aktivieren                                                                                                 | Standort<br>Bri<br>Lär                                                   | ellengrad:<br>gengrad:                                                                   |                   |            |         |             |
|                  | Read-Only Account: Aktivieren<br>Verschliedenes<br>Reset Button: [7] 🖉 Aktivieren                                                                                                  | Blandort<br>Bri<br>Lär                                                   | ellengrad:                                                                               |                   | Obernehmen |         |             |
|                  | Read-Only Account Aktivieren Verschiedenes Reset Button: [7] S Aktivieren Geräteverweitung                                                                                         | Standort<br>Bin<br>Lär<br>Kanfigurations                                 | illergrad:                                                                               |                   | Obernehmen |         |             |
|                  | Read-Only Account Aktivieren Verschiedenes Reset Button: [7] S Aktivieren Geräteverweitung Rebot Device: Neustart                                                                  | Blandort<br>Bri<br>Lär<br>Konfigurations<br>Back Up Cont                 | elengrad:                                                                                | n.,               | Obernehmen |         |             |
|                  | Read-Only Account Aktiveren<br>Verschiedenes<br>Reed Button (7) <table-cell> Aktiveren<br/>Geräteverweitung<br/>Rebot Device Neustart<br/>Support Info: Herunterisder</table-cell> | Standort Br<br>Lin<br>Konfigurations<br>Back Up Cont<br>Konfiguration In | elengradi<br>gengradi<br>venwaltung<br>Iguration: Harunterlad<br>orbitaten: Datei auseka | n                 | Obernehmen |         |             |

Jetzt wird die Firmware von deinem PC auf das UBNT Gerät geladen.

| Der Updatevorgang dau | ert in der Regel 1-2 Minuten. |
|-----------------------|-------------------------------|
|-----------------------|-------------------------------|

| 🔍 🔍 🕐 Anleitungen, Untdrick Narco x 🖄 🐚 (NanoStation Loco M5) - 5 x                                                                                                    | Mic     |
|----------------------------------------------------------------------------------------------------|---------|
| C (k Https://192.168.1.20/system.cgi                                                                                                    | 🟫 🛈 🚺 🖉 |
|                                                                                                    |         |
|                                                                                                    |         |
|                                                                                                    |         |
| MAIN WIRELESS AFFWORK ADVANCED SERVICES SYSTEM Werkshupe: C Abmedden                                                                                                    |         |
| Version der hochgeliedenen Firmware XW x8.0.0-OpenWit-H0387<br>ACHTUNG: Firmware von einem Drittanbinter erkannt, machen Sie sich mit der Wiederhenstellung vertraut. Updelle Verwerfen |         |
| Firmware aktualisieren                                                                                                    |         |
| Firmwarevenion: XW x5.510-42 Uptood Firmware: Outril ausschlien Keine ausgewählt                                                                                                    |         |
| Check No Updates 2 Addutent Check Now                                                                                                    |         |
| Could Data Refilings                                                                                                    |         |
| and the story                                                                                                    |         |
| Geränname: NanoStation Loco M5 Time Zone: (GMT) Western Europ-                                                                                                    |         |
| Menograde Deutsch Bart-Datum Aktiveren                                                                                                    |         |
| Start-Start                                                                                                    |         |
| Benutzerkonten                                                                                                    |         |
| Administrator Benutzenname: ubrit                                                                                                    |         |
| Read-Only Account: Account:                                                                                                    |         |
| Verschiedenes Standort                                                                                                    |         |
| Band base 12 B. Altrians                                                                                                    |         |
| Lineares                                                                                                    |         |
|                                                                                                    |         |
| Otemetmen                                                                                                    |         |
|                                                                                                    |         |
| Geritteverwaltung Konfigurationsverwaltung                                                                                                    |         |
| Reboot Device: Neustart Back Up Configuration: Herumterladen                                                                                                    |         |
| Necosi Cence Neutrat Back Up Congulator. Herutteraden                                                                                                    |         |

|                  |                                                                                                |                                                                                                    | ar ne         |  |
|------------------|------------------------------------------------------------------------------------------------|----------------------------------------------------------------------------------------------------|---------------|--|
|                  |                                                                                                |                                                                                                    | <i>dli</i> บง |  |
|                  | MAIN WIFELESS NETWORK                                                                          | ADVANCED SERVICES SYSTEM Werkange:                                                                  | C ADDRESS     |  |
|                  | Firmware aktualisieren                                                                         |                                                                                                    |               |  |
|                  | Firmwarevenion: XW x5.5.10-u2<br>Build Number: 2005<br>Check for Updates: @ Adducers Check for | Uplaad Firmware: Datei auswiihien gluon-finmwe bin                                                  | Absenden      |  |
|                  | Gerit                                                                                          | Data Settings                                                                                       |               |  |
|                  | Geriterame: NanoStation Loco MS<br>Meniaprache: De<br>Pleas                                    | Time Zane: (DMT) Western Europ                                                                      |               |  |
|                  | Berufzerkonten                                                                                 |                                                                                                    |               |  |
|                  | Administrator Benutzername: ubnt<br>Read-Only Account: 🔂 Aktivieren                            | 28                                                                                                  |               |  |
|                  | Varachiedenes                                                                                  | Standort                                                                                            |               |  |
|                  | Reset Button: (1) 🖬 Aktivieren                                                                 | Balagust<br>Längagust                                                                               |               |  |
|                  |                                                                                                |                                                                                                    | Denstran      |  |
|                  | Geräteverwaltung                                                                               | Konfigurationavarwallung                                                                            |               |  |
|                  | Reboot Device: Neustant<br>Bupport Info: Herunterfader                                         | Back Up Configuration: Henunterladen<br>Konfiguration hochladen: Datel auswählen: Keine ausgewählt. |               |  |
| chardedes (78 %) |                                                                                                | Reset to Factory Defaults: Reset                                                                    |               |  |

Anschließend muss man mit dem klick auf "Update" das Einspielen der Freifunk Firmware bestätigen.

| Firmware aktualisieren                                                                                                    |  |
|----------------------------------------------------------------------------------------------------|--|
| Die Firmware wird aktualisiert.<br>Dieser Vorgang dauert einige Minuten -<br>das Gerät während dem Update NICHT VOM STROM TRENNEN! |  |
|                                                                                                    |  |
| Close                                                                                                    |  |
|                                                                                                    |  |
|                                                                                                    |  |
|                                                                                                    |  |
|                                                                                                    |  |
|                                                                                                    |  |

#### Schritt 3: Knoten konfigurieren

Nachdem die Freifunk Firmware erfolgreich eingespielt wurde, musst du nun deinen Freifunk Knoten konfigurieren.

→ zurück zu den Anleitungen

CC BY-SA 4.0 2016 Freifunk Magdeburg

From: https://wiki.netz39.de/ - **Netz39** 

Permanent link: https://wiki.netz39.de/freifunk:anleitungen:ubiquitigeraete

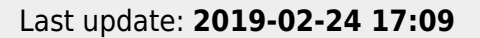

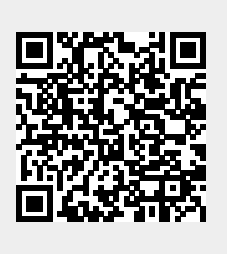